# 《化工宝电子合同(电签)企业实名认证》操作指引

尊敬的用户,根据国家新版电子签名法相关要求,为增加电子签名认证完整性和效力,并优化用户体验,化工宝平台将对电子合同功能进行升级改造,<u>届时旧版数字证书</u> <u>将停止使用,请预先完成新版数字证书实名工作,避免届时影响相关业务。</u>

主要流程:个人认证+企业授权2个步骤。

推荐认证方案:

情况 A: 法人方便认证但不参与业务,经办人作为被授权人办理,法人扫码认证并授权。 情况 B: 法人不方便直接认证,建议经办人个人认证,按照授权公函+线下邮寄方式认。证, 或按照授权公函在线审核+企业公户收款/打款认证,以上2种需要法大大人工审核。 情况 C: 法人方便认证且参与业务(法人化工宝账号登录),建议直接法人认证,直接一步 完成认证。

主要流程见下图:

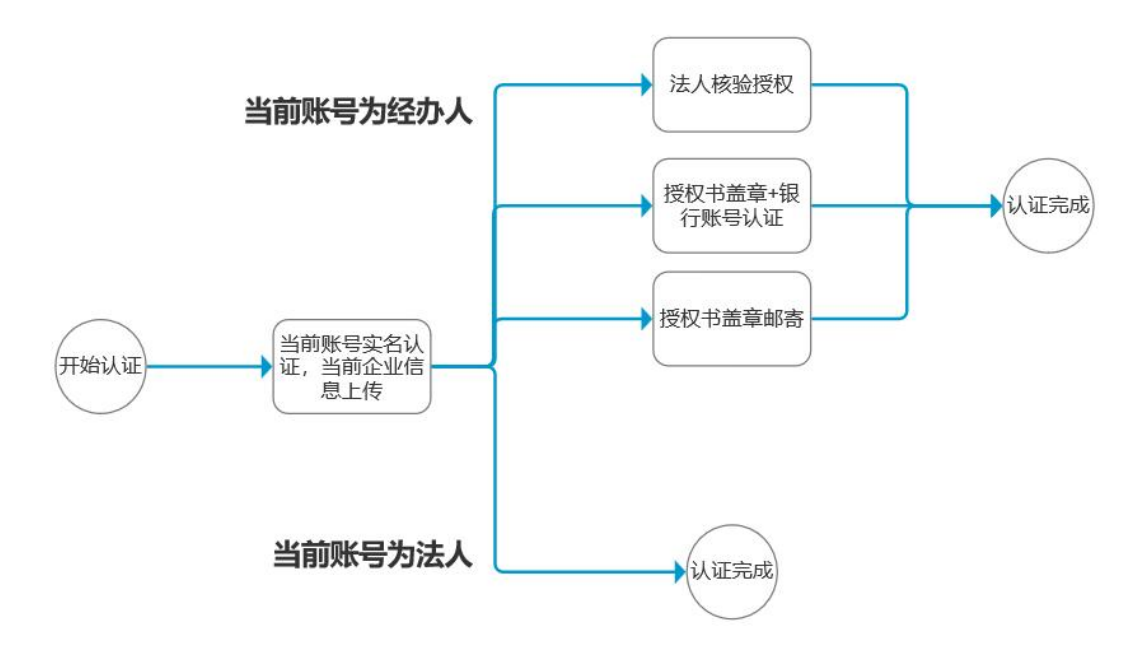

一、申请认证入口和确认企业信息

1. 点击化工宝工作台认证入口

本次企业实名认证通过化工宝交易平台的认证入口, 跳转到法大大平台进行企业相关的实名认证。未完成实名认证的企业工作台首页会有提示。

| <b>化工宝数科</b> 工作台首页 销售                                                      | 皆管理 采购管理 电子仓单 交易                       | 易管理 系统设置                                                                                   |                                     |
|----------------------------------------------------------------------------|----------------------------------------|--------------------------------------------------------------------------------------------|-------------------------------------|
| 企业信息                                                                       | 企业资金账户                                 |                                                                                            |                                     |
| 上海辰亭工业配套设备有限公司<br>工商信息:有效                                                  | 总金额 (元) :                              | 可用金额 (元): <b>邻</b> 国                                                                       | 充值                                  |
| 委托书:有效     ピ       危化品资质过期     ピ       数字证书:已开通     ピ       効素信息:未満写     ピ | 锁定(元):                                 | 欠 费 (元) :                                                                                  | 提现                                  |
| 账号信息                                                                       |                                        | 221日平面市 为婚师由之梦夕江江宫殿所和孙五 并足化田                                                               |                                     |
| 上海辰亭工业配套设备有限公司<br>(E001765_0001) 2 户                                       | 每或的分子,使居国家的放电子亚口<br>同功能进行升级改造,预计2024年1 | 10月1日整体切换,届时日达50人证与20世纪和30月,开始76日<br>10月1日整体切换,届时日版数字证计称停止使用,请预先完<br>届时影响相关业务。(如果已完成认证请忽略) | ,一种强,化工业于古根为48丁百<br>3成新版数字证书实名工作,避免 |
| V2会员 会员升级                                                                  |                                        | 以证入口 点击                                                                                    | 按钮, 打开法大大认证页面                       |
| 0 0<br>厂家订阅 产品订阅                                                           | ■ 待办区                                  |                                                                                            |                                     |
|                                                                            |                                        |                                                                                            |                                     |

- 跳转法大大平台,确认企业信息,获取验证码开通电子签(企业已注册法大大账号并认 证的企业)
- 3. 确认企业信息,获取验证码开通电子签(企业未注册法大大)

| 开通电子签                        |                                                                         |                                                                                                    |  |  |  |  |  |
|------------------------------|-------------------------------------------------------------------------|----------------------------------------------------------------------------------------------------|--|--|--|--|--|
| 企业信息。                        |                                                                         | 授权内容                                                                                                    |  |  |  |  |  |
| 确认企业信息(默认显示) <sup>组织类型</sup> | 企业                                                                      | 为使于开展合同签署,测试 诚邀贵司开通电子签服务,请您确认企业及经办人信息,并对其授权贵言的以下电子签信息及权限:                                                      |  |  |  |  |  |
| 企业名称                         | 上海辰享工业配套设备有限公司                                                          | • 绑定企业的法大大帐号                                                                                                   |  |  |  |  |  |
| 统一社会信用代码/<br>基他有效机构代码        | 915101157377026059                                                      | <ul> <li>• 提取访问法大人或据: 企业信息、签署任务创建及发起、签署任务信息、模板管理、下载签案文件、印章及用印具、组织管理、合同数据</li> <li>• 绑定经办人帐号信息实现快速登录</li> </ul> |  |  |  |  |  |
| 经办人信息                        | 信息有误?                                                                   |                                                                                                    |  |  |  |  |  |
| 手机号/邮箱                       | 18776760000                                                             |                                                                                                    |  |  |  |  |  |
| 验证码                          | 请输入验证的<br>获取验证码                                                         | → 获取验证码                                                                                                    |  |  |  |  |  |
| 勾选协议 🔶                       | 我已阅读并同意《使用协议》(隐私协议)(用户授权协议)(第<br>(在人数学证书服务协议)(电子空服务协议)(电子印重申请及使用协<br>议) |                                                                                                    |  |  |  |  |  |
|                              | 立即开通                                                                    | → 点击立即开通                                                                                                    |  |  |  |  |  |

# 二、经办人(或法人)个人实名认证 4.经办人实名认证:

| <ul> <li>为满足业务使用需求、确保申请/他们的电子印重为企业主体专有、需要它作为企业从证经办人帮助企业运行去名认证、以</li> </ul> | 夏好地保护您的合法权益 資音更多                                | 用户187*****00 |
|----------------------------------------------------------------------------|-------------------------------------------------|--------------|
|                                                                            | 经办人实名认证<br><sup>根据相关法律规律,使用电子签据务需规成个人本名认正</sup> |              |
| 请确认您的                                                                      | 个人信息:                                           |              |
| 姓名                                                                         | 鲁茨对                                             |              |
| 证件类型                                                                       | 中国居民身份证 ~                                       | 输入个人身份证信息    |
| 证件号码                                                                       | 青油入                                             |              |
| 认证方式                                                                       | 实名手机号认证 个                                       |              |
| ŦŔĢ                                                                        | <mark>实名手机驾纵延</mark><br>人脸识别认证<br>个人银行卡认证       | 选择认证方式:三选一   |
|                                                                            | 77642137                                        |              |

以下认证方式 3 选 1 (1, 2 方式较为简单) 4.1 实名手机号认证:

| ĝ)                 |                               |           |                     |              |
|--------------------|-------------------------------|-----------|---------------------|--------------|
| 为第足业务使用需求、确保中请/制作的 | ·电子印度为企业主体专有,需要您作为企业以证现办人有助企! | 业进行实务以证,以 |                     |              |
|                    |                               | 头名于何      | 的USIX112 个          |              |
|                    |                               | 手机号       | 18776760000         | 3.获取验证码认证手机号 |
|                    |                               | 验证码       | 前输入 获取验证码<br>信息有限2  |              |
|                    |                               | 其他独征      | 游式: 業人給识别 目 个人银行半验证 |              |
|                    | 1.选择实名手机号认证                   | 从证方式      | raingut             |              |
|                    |                               | 手机号       |                     |              |
|                    |                               |           | 084i                |              |
|                    |                               |           | HANALE              | 2.点击开始认证     |

4.2 人脸识别认证:

| 法大大           | 134****2343 (0)###@                                                                                                    |    |
|---------------|----------------------------------------------------------------------------------------------------|----|
| 为满足业务使用需求、确保中 | 制作的电子印度为企业主体专有,需要忽然为企业认证经历人帮助企业进行实在认证,以更好地保护包的合法收益 《意思更多                                                                                                    | ×  |
| •             | State         State         State | 村虫 |
|               | <b>月日日日日</b><br>月日日日日<br>日日日日日日日日日日日日日日日日日日日日日日日日日日                                                                                                    |    |
|               |                                                                                                    |    |

# 4.3 个人银行卡认证:

| <b>(</b> )                                    |              |                                          |                 |                        |
|-----------------------------------------------|--------------|------------------------------------------|-----------------|------------------------|
| 为满是业务使用需求、确保申请/制作的电子印度为企业主体专有、需要包件为企业以还经办人制能。 | 2018行实务以后,以要 | 时地保护市的自由权益 查爾克                           |                 |                        |
|                                               | 个人银行         | 行专认证<br>第月份信息对比验证,清晰保予机                  | ×<br>同为银行卡预留手机号 |                        |
|                                               | 银行卡          | 训练入                                      |                 |                        |
|                                               | 手机带          | 18776760000                              |                 | 2个人现代来应由经济             |
|                                               | 验证码          | 词输入                                      | 获取拾证码           | do 1 A GREET PERSONNAL |
| 1.选择个人银行卡认证                                   | 其他验证方        | 式: E2 \$\$ <b>\$</b> \$\$ <b>\$</b> \$\$ | 信息有误?           |                        |
|                                               | ≠ne          | 18776760000                              |                 |                        |
|                                               |              |                                          | 信息有汉            |                        |
|                                               |              | HMIQ3                                    | 2.              |                        |

一、企业实名并授权

| 5.企业实名 |
|--------|
|--------|

| FADADA                                  | 134****Z                                                                                                    |
|-----------------------------------------|----------------------------------------------------------------------------------------------------|
| 1 为满足业务使用需求,确保申请/制作的电子印章为企业主体专有,需要您作为企业 | 业认证经办人帮助企业进行实名认证,以更好地保护您的合法权益 直看更多                                                                                                    |
| 1.营业执照上传←<br>2.再次确认企业信息 ←               | Age and a state of the state of the state of |
| <b>6 6 1 1</b>                          |                                                                                                    |
|                                         | ⑧ 法大大是国内领先的电子台同和电子篮服务平台,为您提供金方位的篮署保障。                                                                                                    |

若法定代表人在经办人认证阶段使用刷脸或实名手机号认证,则无需再次验证,可直接通过

否则:经办人认证阶段用个人银行卡认证的需要再次认证法人信息

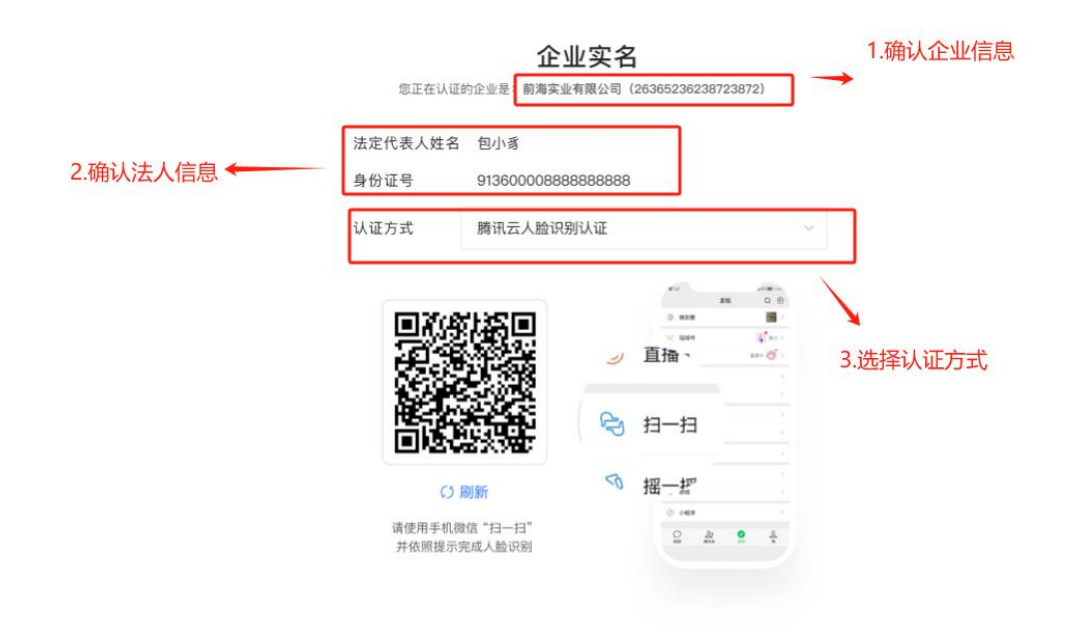

6企业认证及授权方式(3选1)

6.1 法人在线认证(最简单,但需要法人扫码操作)

| Backards         Sectures         Sectures         Sectures         Sectures         Backards         Backards |          |               |                                         |                                                                                                    | 134****2343 | 切换帐号 |
|----------------------------------------------------------------------------------------------------|----------|---------------|-----------------------------------------|----------------------------------------------------------------------------------------------------|-------------|------|
| BARCHURA , 補选择认证方式<br>「 」 法选择认证方式                                                                                                    |          | 想正在认证的企业      | 企业实名<br>是: 前海实业有限公司 (26365236236723872) |                                                                                                    |             |      |
| 1.选择认证方式       通请法定代表人在线进行认证         股权公童+勾公服户验证       股权公童+新客服件         股权公童+新客服件       反议公童+邮客服件                                                                                                    | 您是代理人    | 、,请选择认证方式:    |                                         | 邀请法人在线进行认证                                                                                                    |             |      |
| 授权公益+邦公账户验证         LALENT           授权公益+都寄原件         LALENT                                                                                                    | 1.选择认证方式 | 邀请法定代表人在线进行认证 | 已生成企业认证授权书。<br>请法定代表人(何*志)罗             | 3天内有效, 请在 2022-02-02 19:00 前<br><sup>紀成授权:</sup>                                                                                                    | ,通过以下方式遗    |      |
| 授权公益+邮客原件 授权公益+邮客原件 提权公益+邮客原件                                                                                                    |          | 授权公函+对公账户验证   |                                         |                                                                                                    |             |      |
|                                                                                                    |          | 授权公函+邮寄原件     |                                         | 200000,0100000,0000000,000000,00000,00000,000000                                                                                                    |             |      |
|                                                                                                    |          |               |                                         |                                                                                                    |             |      |
|                                                                                                    |          |               |                                         | 1.4. сараление рассивная на ве на напознательной<br>вопознательной след учитальной податель на<br>подательной подательной податель и<br>напознательной подательной подательной по<br>вопознателя благонский<br>содательной благонский сталин, бакается напозная<br>на подательной подательной подательной подательной<br>подательной подательной подательной подательной<br>подательной подательной подательной подательной подательной<br>подательной подательной подательной подательной подательной<br>подательной подательной подательной подательной подательной<br>подательной подательной подательной подательной подательной<br>подательной подательной подательной подательной подательной<br>подательной подательной подательной подательной<br>подательной подательной подательной подательной<br>подательной подательной подательной подательной подательной<br>подательной подательной подательной подательной<br>подательной подательной подательной подательной<br>подательной подательной подательной подательной<br>подательной подательной подательной подательной<br>подательной подательной подательной подательной<br>подательной подательной подательной подательной<br>подательной подательной подательной подательной<br>подательной подательной подательной<br>подательной подательной подательной подательной<br>подательной подательной подательной<br>подательной подательной подательной<br>подательной подательной подательной подательной<br>подательной подательной подательной подательной<br>подательной подательной подательной подательной подательной<br>подательной подательной подательной подательной<br>подательной подательной подательной подательной подательной подательной<br>подательной подательной подательной подательной подательной подательной подательной<br>подательной подательной подательной подательной подательной подательной подательной подательной подательной подательной<br>подательной подательной подательной подательной подательной подательной подательной подательной подательной подательной подательной подательной подательной подательной подательной подательной подательной подательной подательной подательной подательной подательной подательно |             |      |
| אנגעני<br>המוצע באלי<br>מאות איני<br>ג.ב                                                                                                    |          |               |                                         | ALL LAND, AREADANIAN, LANDAREN AND AND AND AND AND AND AND AND AND AN                                                                                                    |             |      |
|                                                                                                    |          |               |                                         | ARLANDON.<br>MALAN JALANDA<br>2014 JULANDA                                                                                                    |             |      |
|                                                                                                    |          |               |                                         |                                                                                                    |             |      |

6.2 授权公函+对公账户(全线上操作)

| 法大大      |               | 134****2343                                                                                                    |
|----------|---------------|----------------------------------------------------------------------------------------------------|
|          | 您正在认证的企业      | 企业实名<br>是: 前海实业有限公司 (26365236236723872)                                                                                                    |
| 您是代理     | 人,请选择认证方式:    | 授权公函+对公账户验证                                                                                                    |
|          | 邀请法定代表人在线进行认证 | 第一步:认证授权书 🦛 🕫                                                                                                    |
| 1.选择认证方式 | 授权公函+对公账户验证   | 下载并打印段权书后,加盖公量并扫描或拍照上传电子纸,需保证规权书上的所有信息清晰可见,<br>大小不能过 10M (log log lamp.prog)                                                                                                    |
|          | 授权公函+邮寄原件     | 【查下載(Ui证授权书)模板 2.卜载授权书模板                                                                                                    |
|          |               | 大件拖接至此上传,或                                                                                                    |
|          |               | 4.提交认证授权                                                                                                    |
|          |               | 第二步:对公帐户 特殊证<br>使用意则对公账户应该大大平台汇入相定金额,在进行汇款能, 请您详细阅读并确认以下细则:                                                                                                    |
|          | ( Q ⊕ [] 台 佔  | <ul> <li>              在数方户名参源为组建 企业: 法加加利用 5.确认企业名称          </li> <li>             在数方必须使用当前企业的对公银户运行工数         </li> <li>             在数方向汇入方汇出单笔金额为0.0元(一分钱)人民币,不能为其他金额或其他币种         </li> </ul> <li>             在数方向汇入方汇出单笔金额为0.0元(一分钱)人民币,不能为其他金额或其他币种         <ul> <li>             在数本数化作为企业实务专用,不作其他用途,请勿额外汇款,汇入金额不做通话,无发<br/>就论         </li> </ul> </li> <li>         DB为开始汇款         <ul> <li>             G.古击开始汇款             (一分钱)         </li> </ul></li> |

目前更新后现在也支持收款验证方式了

6.3 授权公函+邮寄原件(法人不在场不方便的情况下推荐此方式,需要等待1-2日审核)

#### 授权公函+邮寄原件 企业实名 您正在认证的企业是: 前海实业有限公司 (26365236238723872) 您是代理人,请选择认证方式: 授权公函+邮寄原件 第一步:认证授权书 博提交 邀请法定代表人在线进行认证 童并扫描或拍照上传电子版、需保证授权书上的所有信息清晰可见 授权公函+对公账户验证 圖下載《认证授权书》模板 2.下载授权书模板 授权公函+邮寄原件 1.选择认证方式 文件拖曳至此上传,或 介点此上传 3.加盖公章后,上传授权书 4.提交授权书 认证授权书 初审通过 请邮寄相关纸质材料: 请将已签名并盖章好的纸质《企业认证申请表》、营业执照加盖公章复印件、个人身份证复 印件等相关纸质材料邮寄至深圳法大大网络科技有限公司,详细地址如下: 地址: 深圳市宝安区新湖路壹方中心写字楼B座20楼 🗍 复制 联系人: 审核组--小官 5.邮寄地址 联系电话: 13302943119 完成邮寄后,录入快递单号,可帮助审核人员更方便跟进您的快速信息,加速原件审核 7.提交单号

7.认证成功:

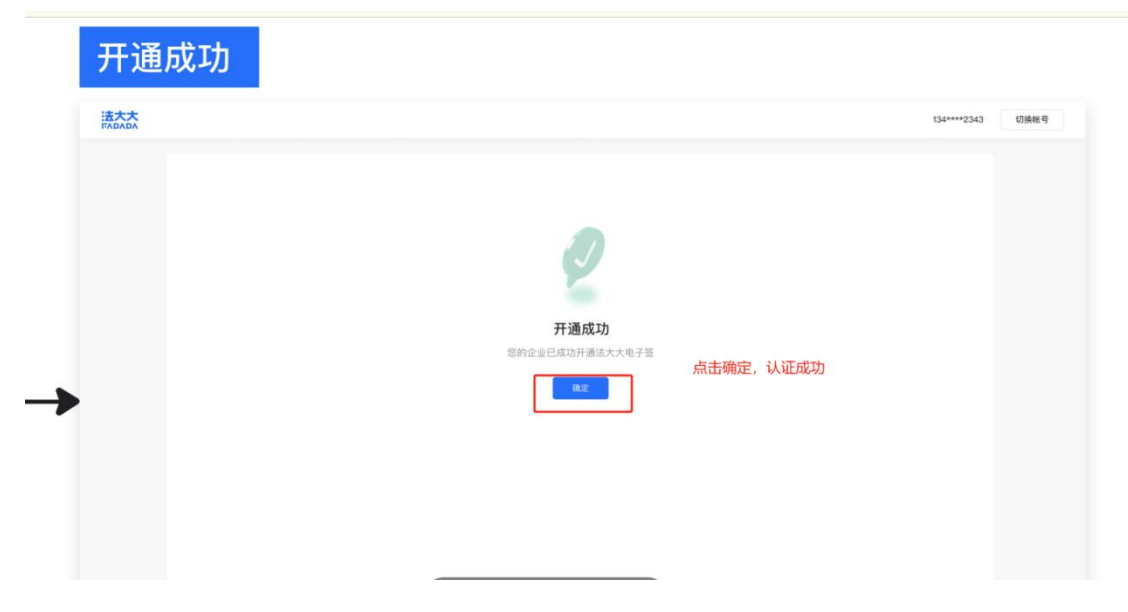

快递单号:

6.快递单号

法人直接认证流程

| 开通电子签     「企业信息の     「成功部     企业     企业     企     企 | 强务,请您确认企业及经办人信    |
|----------------------------------------------------------------------------------------------------|-------------------|
|                                                                                                    | 题6条,请您确认企业及经办人信   |
|                                                                                                    | 服务,请您确认企业及经办人信    |
| 志,并对现在的国际从中电子公司等于运行意义的原:<br>                                                                                                    |                   |
| 正式自然、「正常家子」上記書は皆有限公司 ・授权访问法大大数据:企业信息、签署任务部                                                                                                    |                   |
|                                                                                                    | 建及发起、签署任务信息、模板管   |
| 時一社会同時代始少<br>其他有效机构代码<br>915101157377026059<br>                                                                                                    |                   |
| (四里有四)                                                                                                    |                   |
| 手机号/邮箱 18776760000                                                                                                    |                   |
| MITE                                                                                                    |                   |
|                                                                                                    |                   |
| 勾法协议 ← 「○(本学定て報報号协议)(电子宏磁号协议)(电子公開申請及使用物  区)                                                                                                    |                   |
| ☆四开通 点击立即开通                                                                                                    |                   |
|                                                                                                    |                   |
| ⑥ 法大大是国内领先的第三方电子合同和电子各级的平台。为您提供装着合规保障                                                                                                    |                   |
| 用户已注册并认证                                                                                                    |                   |
| <b>通成功</b>                                                                                                    |                   |
|                                                                                                    | 244442940 ITMAN B |
|                                                                                                    | 34****2343 切除性号   |

8.如用户已经从法大大平台直接做过认证,需要从化工宝平台获取授权链接或者应用 ID,登录法大大平台对化工宝交易平台进行应用授权,才能使用化工宝的电子合同功能。

|                       |                          |                     |                                                |                      | T              | 由フ茨                  |        |      |                  |
|-----------------------|--------------------------|---------------------|------------------------------------------------|----------------------|----------------|----------------------|--------|------|------------------|
|                       |                          | 申请开通电               | 子签                                             |                      | 7711           |                      |        | ×    |                  |
| 企业信息 ①                |                          | 10-10               |                                                | 2的同夕个小               | 你帮不是个训         | 的招标用品                |        |      |                  |
| 组织类型                  | 企业                       | • 需向                | 到以下已要名<br>]企业申请对 <b>化</b>                      | 北工宝交易平台              | 送輸不差正可<br>进行授权 | 四波空观官理风,             |        |      | 司开通电子盔<br>以下电子签( |
| 企业名称                  | 江苏双达                     | 企业名称                |                                                | 词                    |                | 统—社会信用代码/其他相<br>915_ | i效机构代码 |      | 時信息、企业           |
| 统一社会信用代码/<br>其他有效机构代码 | 91321200                 | 创建人                 | 超管                                             | 企业法人                 | 法大大号           | 创建时间                 | 认证状态   | 操作   | 、下载签署:           |
|                       |                          | *彬                  | *彬 🗲                                           | *之史                  | B266894        | 2022-01-26 16:01:29  | 已认证    | 复制链接 |                  |
| 经办人信息                 |                          |                     |                                                |                      |                |                      |        |      |                  |
| 手机号/邮箱                | 13801428                 | 629                 |                                                |                      |                |                      |        |      |                  |
| 验证码                   | 475528                   |                     |                                                | ă                    | 庆取验证码          |                      |        |      |                  |
|                       | 参信CA数字通<br>物议》<br>・上海化工宝 | 书服务协议 》(<br>数字科技有限: | <ul> <li>(电子签服务协)</li> <li>公司 © 专业版</li> </ul> | <b>以)(电子印度</b><br>首页 | 曲講及使用<br>瓦 签署  | 更多                   | 思 🔪 1  |      | . 0              |
| 器 企业概览                | 应用                       | 授权 您的企业             | 业授权过的应用                                        | 用,您可以对援              | 段范围进行变         | 更或取消授权               |        |      | Q 发现应用           |
| 3 组织管理                | · -                      |                     |                                                |                      |                | 0.0                  |        |      |                  |
| <u>△</u> 印章管理         | - 8                      | <b>》</b> 測试自        | 动签名                                            |                      | <b>》</b> 测     | <b>试</b><br>武        |        |      |                  |
| ♦ 集成管理                | ~                        |                     |                                                |                      |                |                      |        |      |                  |
| 第三方平台集成               |                          |                     |                                                |                      |                |                      |        |      |                  |
| 应用集成                  |                          |                     |                                                |                      |                |                      |        |      |                  |
| 应用授权                  |                          |                     |                                                |                      |                |                      |        |      | (1)              |
| 单点登录                  |                          |                     |                                                |                      |                |                      |        |      | E                |
| 本地存储                  |                          |                     |                                                |                      |                |                      |        |      |                  |
| 😔 安全与权限               | × I                      |                     |                                                |                      |                |                      |        |      |                  |

### 三、企业印章

企业实名认证后,超级管理员可以进行企业印章管理和用印授权管理。

9. 创建企业印章

登录法大大平台,切换至企业身份,点击页面右上角【企业设置】,进入【印章管理】 模块,点击【电子印章】,点击【新增企业印章】。

|                | ✓ ●深: | 圳法大大测试 | 式有限公司( 📀 专业版                 | 首页 签署 费用 | 归档 模板  | 审批 更        | 多 企业设置                  | i . 4º 🕠  |
|----------------|-------|--------|------------------------------|----------|--------|-------------|-------------------------|-----------|
| 器 企业概览         |       | 深圳法フ   | 大大测试有限公司(修捷测试                | t)       |        |             |                         | 凸 电子印章申请  |
| 3 组织管理         | ~     | Q 搜索   | 图印章名称/编号                     | し 捜索 重置  | 索重置    |             | 新增法定代表人                 | 名章 新增企业印章 |
| <u> 8</u> 印章管理 | ^     |        | 印章名称/编号                      | 印章类型 🛛   | 印章标签 🛛 | 预览          | 印章状态 🛛                  | <br>操作    |
| 电子印章           |       |        | 公音                           |          |        | (STOR 19 A) |                         |           |
| 标签管理           |       |        | 1695352270977119107          | 公章       |        | *           | <ul> <li>已启用</li> </ul> | 详情 停用 注销  |
| 授权管理           |       |        | 合同专用章<br>1695278299486199813 | 合同专用章    |        | (*)         | • 已注销                   | 详情        |
| 操作日志           | ~     |        |                              |          |        |             |                         |           |
| 数字证书           |       |        | 公章<br>1690183216509138482    | 公章       |        | (*)         | 。 已注销                   | 详情        |
| ◎ 集成管理         | ~     |        |                              |          |        |             |                         |           |
| 😔 安全与权限        | ~     |        |                              |          |        |             |                         |           |
| ① 企业信息         |       |        |                              |          |        |             |                         |           |

填写印章名称,选择印章类型,选择【模板制作】电子印章。选择印章样式、规格、颜 色。保存后生成电子章,无需法大大平台审批。

| 企业概览          |        | < 返回新增企业印章(深圳法大大测试有限公                                          | 司(修捷测试))⊘   |     |  |
|---------------|--------|----------------------------------------------------------------|-------------|-----|--|
| 组织管理          | $\sim$ | 其木信自                                                           |             |     |  |
| 印章管理          | ~*     |                                                                |             |     |  |
| 电子印章          |        | *印章名称 请输入内容                                                    | 0/50 * 印章类型 | 请选择 |  |
| 标签管理          | _      | 标签 请选择 ~                                                       |             |     |  |
| 授权管理          |        |                                                                |             |     |  |
| 操作日志          | ~      | 印章图案                                                           |             |     |  |
| 数字证书          | 1      | 模板制作本地上传                                                       |             |     |  |
| 集成管理          | ~      |                                                                | 高清预览        |     |  |
| 安全与权限<br>企业信息 | ~      | <b>レ</b> (F44)(和(十1)             ・・・・・・・・・・・・・・・・・・・・・・・・・・・・・ |             |     |  |
|               |        | 印章规格<br>38*38mm 40*40mm <b>0</b> 42*42mm                       | 印章颜色 📕 🗖    |     |  |
|               |        | 设置印章文字                                                         |             |     |  |
|               |        | 环绕文字 深圳法大大测试有限公司(修捷                                            |             |     |  |
|               |        | 橫排文字 请输入内容 0/10                                                |             |     |  |
|               |        |                                                                |             |     |  |

### 10. 用印授权

点击页面右上角【企业设置】,进入【印章管理】模块,点击【用印管理】,点击【新增 用印授权】。

|                   | <b>~</b> •深 | 圳全果果网络科技有限公司            | 司 🗇 标准版 | 首页    | 签署 归档 模板 审批                             | 证据         | 收集表 更多                     | ① 企业设置 |    | 0 4                                          |
|-------------------|-------------|-------------------------|---------|-------|-----------------------------------------|------------|----------------------------|--------|----|----------------------------------------------|
| 器 企业概览            |             | 用印员管理用                  | 印规则管理 🛈 | 付费    |                                         |            |                            |        |    |                                              |
| 📧 组织管理            | ^           | 企业内成员外                  | 部联系人    | 印章名称/ | 编号 Q 搜索印章名称/编号                          |            | 授权人 Q 搜索授权人姓名              |        |    | 4                                            |
| 成员与部门             |             | Q 搜索成员姓名/实              | 名姓名     | 印章    | 主体 Q 请选择企业主体                            | ~ Q        | 搜索 重置                      |        |    | 新增用印授权                                       |
| 成员企业              |             | <b>全果果</b> (全果果)        | 7       |       | 授权印章名称/编号                               | 预览         | 印章主体                       | 印章类型   | 印章 | 操作                                           |
| 关联企业              |             | 158*****58              |         |       | 公章                                      |            | 深圳全里里网络科技有限                | 小音     |    | 修改授权 取消授权                                    |
| 设置                |             | 刘金媛 (刘金媛)<br>136*****59 | 2       |       | 1723537902442162974                     | $\bigcirc$ | Mental Actor and Actor and | 20.88  |    |                                              |
| ▲ 印章管理<br>中 Z 印奈  | ^           | 杨晓可 (杨晓可)<br>186*****61 | 2       |       | 上海XX互联网医院<br>1663646820521173531        | (*)        | 深圳全果果网络科技有限                | 公章     | -  | 修改授权 取消授权 ⑦ 使<br>用                           |
| 电丁印卓<br>标签管理<br>3 |             | 关宠 (关宠)<br>186*****32   | з       |       | 深圳全果果网络科技有限公司<br>1662444894808199441    | *          | 深圳全果果网络科技有限                | 公章     |    | 帮助 物理 化化学 化化学 化化学 化化学 化化学 化化学 化化学 化化学 化化学 化化 |
| 用印管理              |             | 赵伟 (赵伟)<br>186*****29   | 4       |       | 深圳全果果网络科技有限公司人事章<br>1660721489131132708 | (*)        | 深圳全果果网络科技有限                | 人事专用章  | 人導 | 修改授权 取消授权                                    |
| 印章审计日志            | ~           | 马龙 (马龙)                 | 8       |       |                                         |            |                            |        |    |                                              |
| 数字证书<br>◎ 佳戓签理    | E .         | < <u>1</u> 2 …          | 6 >     |       |                                         |            | 共7条 10条                    | /页 ~ 〈 | 1  | 前往 1 页                                       |

选择被授权的印章,选择被授权的人员(选择印章和人员时可批量操作)。选择授权有限期和授权用印范围。点击确定完成授权。

|               | • 深圳全果果网络科技有限公司 💿 📾            | · · · · · · · · · · · · · · · · · · ·               | 多        | 企业设置         |               |
|---------------|--------------------------------|-----------------------------------------------------|----------|--------------|---------------|
| 器 企业概览        | 用印员管理用印规则管                     |                                                     |          |              |               |
| 国 组织管理        | 企业内成员外部联系人                     | 新増授权 ×                                              | 素授权人姓名   |              |               |
| 成员与部门         |                                | * 将印章                                               |          |              | 新增用印授权        |
| 成员企业          | <b>全果果</b> (全果果)               | 请选择要授权的印章                                           |          | 印章类型♡        | 印章 操作         |
| 关联企业          | 158*****58                     | * 授权给 ① ②                                           |          |              |               |
| 设置            | <b>刘金媛</b> (刘金媛)<br>136*****59 | 2<br>3<br>3<br>3<br>3<br>3<br>3<br>3<br>3<br>3<br>3 | 科技有限     | 公章           | - 修改授权 取消授权   |
| <u>岛</u> 印章管理 | 杨晓可(杨晓可)                       | * 授权有效期为                                            | 科技有限…    | 公章           | - 修改授权 取消授权 使 |
| 电子印章          | 186*****61                     | ● 指定日期区间 ○ 长期有效                                     |          |              | 用帮            |
| 标签管理          | 大龙 (大龙)<br>186*****32          | 3 开始日期 <b>至</b> 结束日期<br>④                           | 科技有限     | 公章           | - 修改授权 取消授权   |
| 用印管理          | 赵伟 (赵伟)                        | * 授权用印范围 ① 付费 4                                     |          |              |               |
| 印章审计日志        | · 马龙 (马龙)                      | • 主部台间 本企业友起的主部台间 本企业友起的指定模板的台间                     | 科玟有限     | 人爭专用章        | 入事 修改使权 取消使权  |
| 数字证书          | < 1 2 ··· 6                    | 取消,較正                                               | /条 10条/j | <b>₽</b> × < | ● > 前往 1 页    |